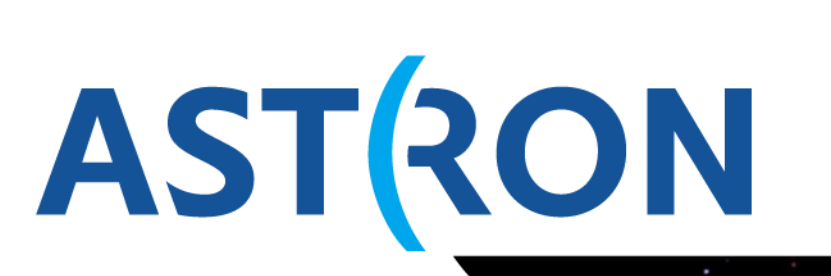

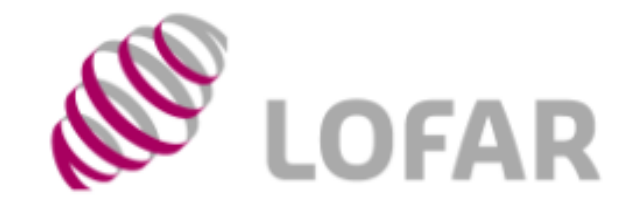

Netherlands Institute for Radio Astronomy

# Data retrieval from the LOFAR Long Term Archive

Querying & Retrieval Hanno Holties

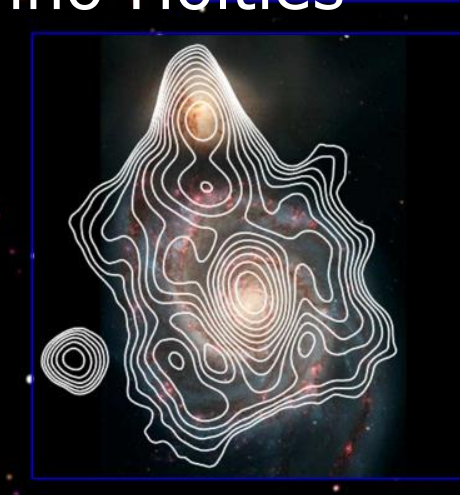

November 20, 2014

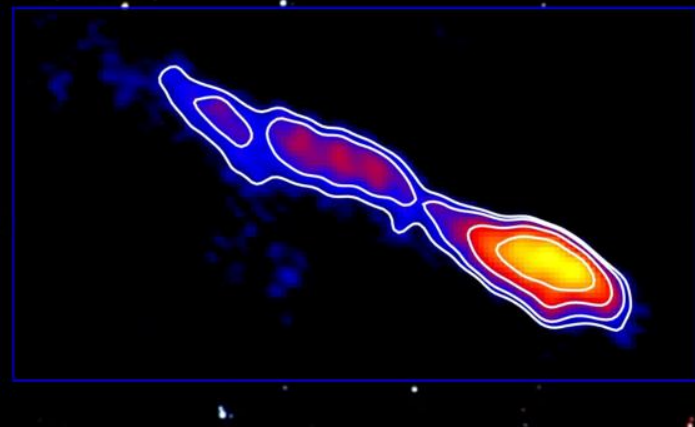

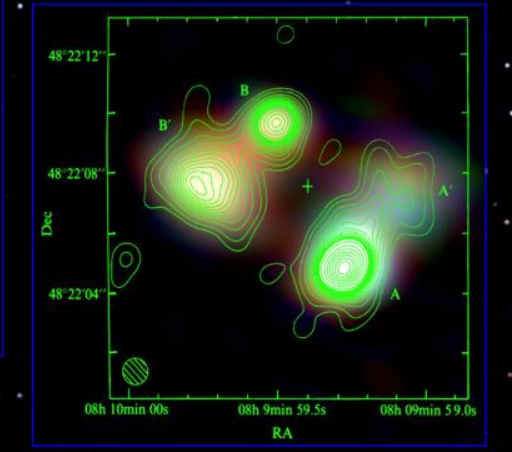

#### **Preparation for this session:**

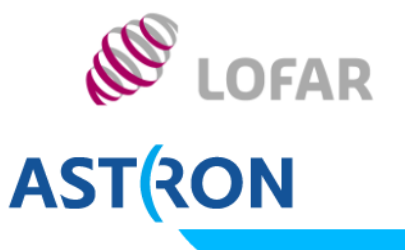

- Download the tutorial document: http://www.astron.nl/lofarschool2014/lectures.php Open/download T5.pdf
- It may help if the links are functional (otherwise copy/paste)
   E.g. on MAC OS open in "Preview" (works for me...)
   NB Watch for double-dash "—" in URLs
   If needed, replace with single dash "-"
- Document has explanatory text. For a walkthrough, just follow the numbered steps.

## The LOFAR Long Term Archive (LTA)

- LOFAR generates 6 petabyte of science data per year
- A single dataset has
  - hundreds of dataproducts
  - a volume of up to several terabyte
- The LTA is distributed
  - Amsterdam: SURFsara
  - Jülich: FZJ
  - Groningen: TARGET (RUG)

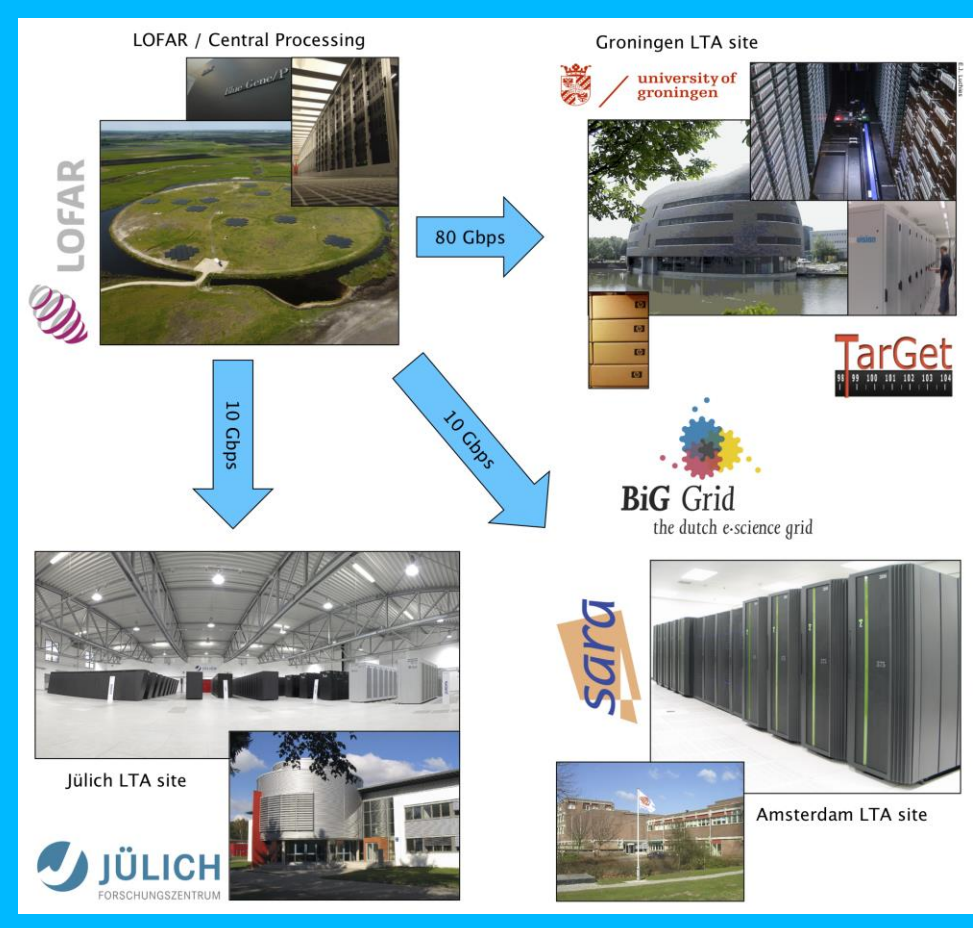

.OFAR

**AST**(RON

## The LOFAR Long Term Archive (LTA)

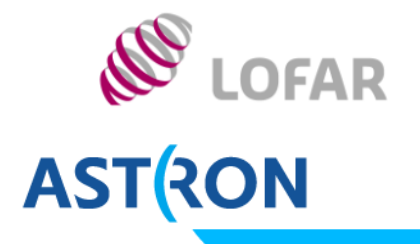

#### The LTA builds on GRID infrastructure

- For performance use grid middleware/clients
   *Requires personal certificate!*
- Key chain allows trust & security for Compute Centers worldwide.
- For smaller volumes HTTP download possible (First part for today)
  - Single server per LTA site
- Data is stored on tape
  - Stage (restore) to disk before retrieval
  - Staging can take up to several days

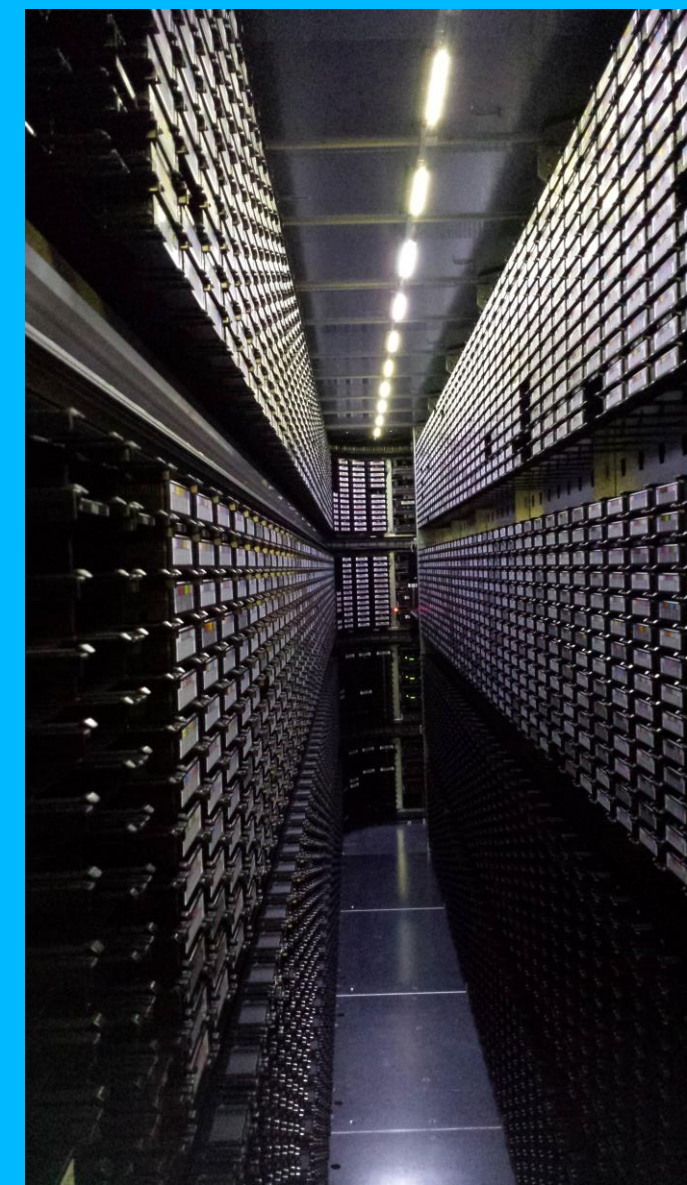

#### The LOFAR Long Term Archive (LTA) Plan your data retrieval

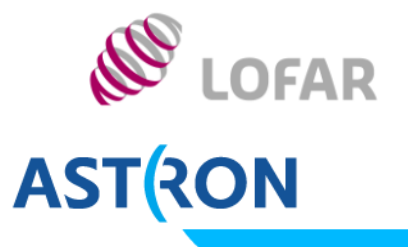

- Do not stage/request more than can be retrieved within a week (typically 10 TB)
- Be aware that
  connections can
  (will) not be stable
  on timescales of
  many days
- Theoretical limit:
  - 100 Mbps:1 TB/day
  - 1 Gbps:10 TB/day
- In practice lower

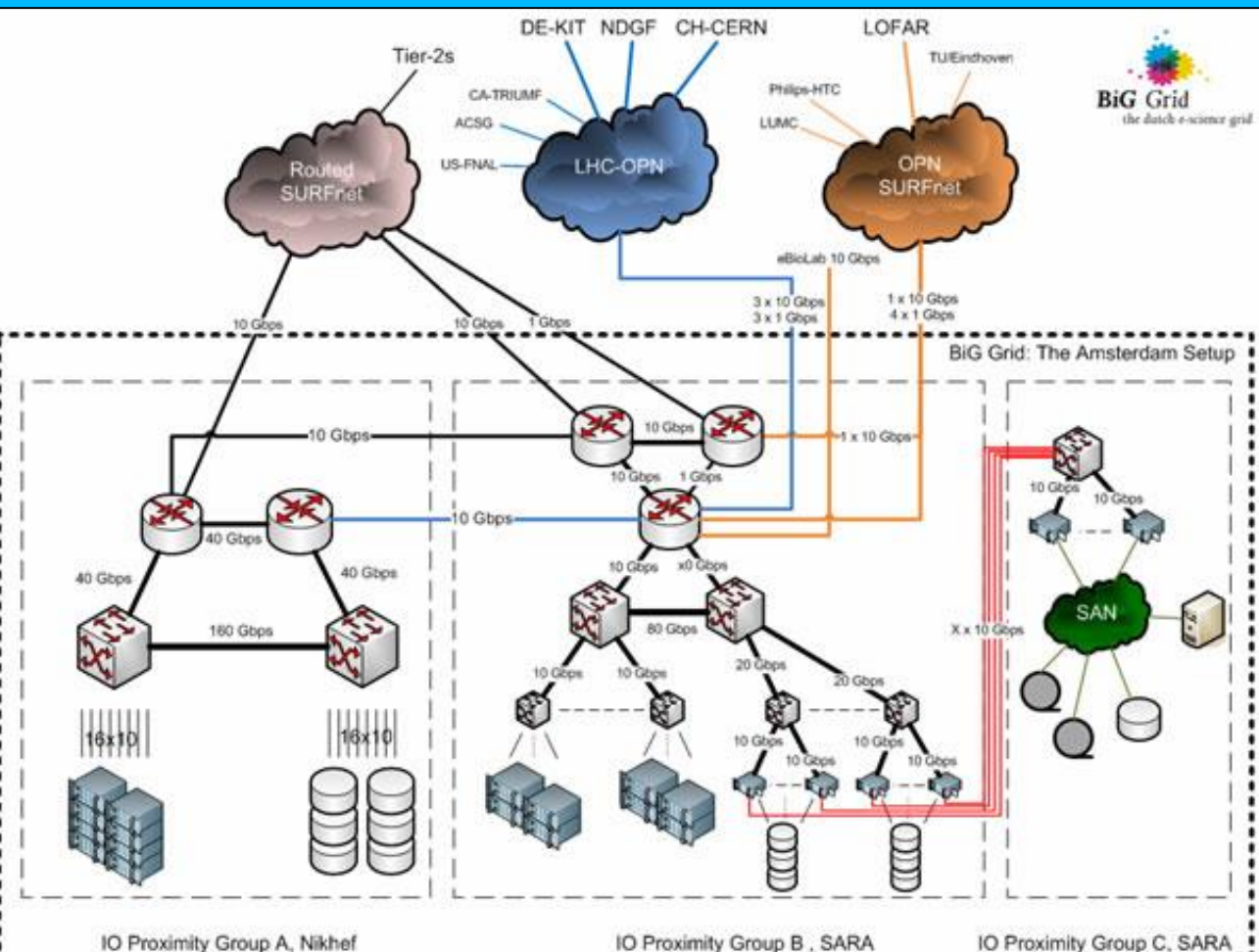

#### **Obtaining a personal grid certificate** IV) Your were not finished, yet!

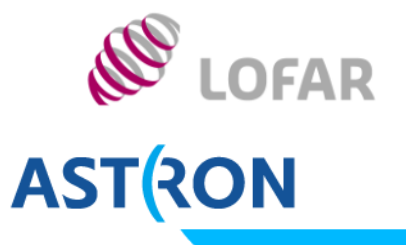

- 7. Tomorrow during coffee or lunch:Come to desk with your ID: form validated & processed
- 8. When signed certificate received...

DIY (see PDF):

- 9. Install certificate in the directory with your key & request
  > mv usercert.pem \$HOME/.globus/
  > chmod 600 \$HOME/.globus/\*.pem
- Load the certificate into your browser
   Check tutorial; ask support scientist or me for help
- 11. Apply for membership of LOFAR Virtual Organisation at https://voms.grid.sara.nl:8443

#### **Data Retrieval I** Follow T5

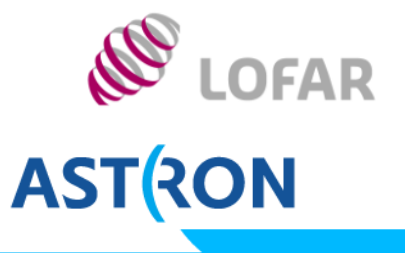

- I. Searching the catalog
- II. Retrieving data
  - a) Using wget

Important notes:

- If you can not log into the catalog, ask for help
- Do not set your password as partof the wget commandline
  - On CEP3, use --ask-password setting
  - On a system with a personal home, you can use .wgetrc
- For more help (renaming & untarring): Tutorial or http://www.lofar.org/wiki/doku.php?id=public:lta\_howto

#### **Data Retrieval II** Follow T5 II b) Using srmcp

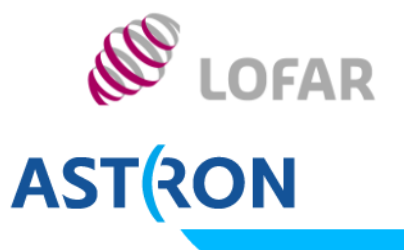

Common issues:

- Terena eScience portal: https://tcs-escience-portal.terena.org/help.php
- Importing certificate in your browser: http://ca.dutchgrid.nl/info/browser
- Chrome may require importing CA certificates (???)
- I!! Chmod 400 userkey.pem (not 600 as in tutorial) !!!
- On CEP3: Only use certificate if strong password has been set and remove key before logging out
- Password for the key can not be recovered!!! (new request)

#### Minimal local installation (Linux/Mac OS): walkthrough at

http://www.lofar.org/wiki/doku.php?id=public:srmclientinstallation
Homework/expert: install globus-url-copy (superior performance)

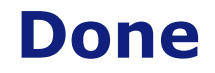

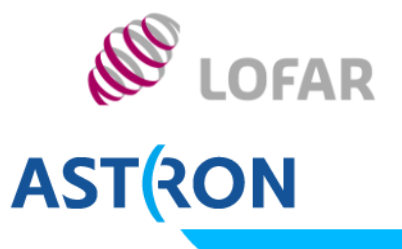

# Happy LOFAR Processing!